Q:下載 Turnitin PDF 原創性報告後發現作者、標題字樣都是亂碼該如何處理?

|                                                            | ] ] ] ] ]<br>DiGroup Taiwan |                        |      |
|------------------------------------------------------------|-----------------------------|------------------------|------|
| 0000: 20210030020 04:2700 (UTC-0800)<br>000000: 1522204882 |                             | 0%                     | 100% |
|                                                            | Submitted to D              | anielle's Test Account | 100% |
| 替代方案 - 改為下載純文字報告:                                          |                             | 0000                   | 00   |

## 1. 點選類似處的百分比色籤開啟原創性報告

|                                                                      |                              | 課程主頁                                                              |                                    |                      |
|----------------------------------------------------------------------|------------------------------|-------------------------------------------------------------------|------------------------------------|----------------------|
| 這是您的課程首頁。就提交至一個作業,點選在作業名稱右側的"提交<br>為"重新提交"。欲檢視您已提交的文稿,點選"檢視"按鈕。一旦作業的 | \$"按鈕。若提交按鈕顯;<br>为公佈日期已過,您也將 | 示為灰色,這就表示尚無物件被<br>各可以點選"檢視"按鈕以檢視留約                                | b提交至作業內。若允許重新提交的話,在您打<br>給您的文稿的反饋。 | 是交第一份物件至作業後,提交按鈕將會顯示 |
|                                                                      | 作業收                          | 【件匣: TEST(20210209-202                                            | 211231)                            |                      |
| 作業標題                                                                 | 資訊                           | 日期                                                                | 類似處                                | 功能                   |
| TEST                                                                 | ٦                            | 開始 2021年02月09日 11:5<br>到期 2021年12月31日 11:5<br>發表 2021年12月29日 12:0 | вам<br>9РМ 100%<br>ОАМ             | 提交 査者 上              |

# 2. 點選報告視窗下方藍色「Text-only Report」字樣

| 🕖 feedback studio | 智泉國際 <b>iGroup Taiwar</b>                                                                                                    | 1 論文比對           |                             | ?                                                                                                    |
|-------------------|----------------------------------------------------------------------------------------------------|------------------|-----------------------------|----------------------------------------------------------------------------------------------------|
|                   | <sup>1</sup><br>海中的巨人<br>雄偉而壯麗的藍鯨可說是海中的巨人<br>,縱有龐大的體型,其適應能力讓其<br>屹立於動物界中,獨立自足。30米(<br>98尺)長的身軀,體重達190公噸(<br>210 美噸)或以上,藍鯨為現存體型 |                  |                             | <ul> <li></li> <li></li> &lt;</ul> |
| 頁面:1/1 字數:445     |                                                                                                    | Text-only Report | High Resolution (開啟 ) Q — ● | <u> </u>                                                                                                    |

3. 會彈跳出一個「純文字報告」的新分頁,請拉選下拉式選單為「將高度相符處一起顯示」

並按下左方「Change Mode」按鈕

| Turnitin 原創性報告                                      |       |                                                 |      |
|-----------------------------------------------------|-------|-------------------------------------------------|------|
| 已處理到: 02-3月-2021 20:29 +08                          |       |                                                 |      |
| 代碼: 1522204882                                      |       |                                                 |      |
| 字數: 445                                             | 相似度指標 |                                                 |      |
| 已提交:1                                               | 1000/ |                                                 |      |
| 给立比默 徑山 知自國際iCroup Taiwap                           | 100%  |                                                 |      |
|                                                     |       |                                                 |      |
|                                                     |       | 依米源標不相似度                                        |      |
| ▲ ■ 離童弓町■ <u>戦除参考書目 不含小型相符結果</u> 模式 使速觀看(典型的)報告 ✔ ■ |       | Internet Sources:                               | 0%   |
| ■ Change mode ■列印 下載 ■ 將高度相符處一起顯示 ■                 |       | 出版物:                                            | 0%   |
|                                                     |       | ——學生文稿:<br>———————————————————————————————————— | 100% |
| 100% match (從 2017年05月24日 來的學生文稿) 快速觀看(典型的)報告       |       |                                                 |      |
| Submitted to Danielle's Test Account on 2017-05-24  |       |                                                 |      |
|                                                     |       |                                                 |      |

#### 4. 點選右方印表機圖示

| turnitin<br>原創性報告<br>文件檢視工具                                                                                         | 已處理到: 02-3月-2021 20:29 +08<br>代碼: 1522204882<br>字數: 445<br>已提交:1                                                                                                    | 論文比對<br><sub>經由 智泉國際i</sub> Group Taiwan                                                                                                    |                                                                            | 相似度指標<br>100%                                       | 依來源標示相似度<br>Internet Sources:<br>出版物:<br>學生文稿:           | 0%<br>0%<br>100% |
|----------------------------------------------------------------------------------------------------|----------------------------------------------------------------------------------------------------|----------------------------------------------------------------------------------------------------|----------------------------------------------------------------------------|-----------------------------------------------------|----------------------------------------------------------|------------------|
| 排除引用 排除参考書目<br>海中的巨人 雄<br>98尺)長的身<br>在20世紀初期<br>的通用名和源自<br>稱為baleen v<br>服質動物來果點<br>展仍未能足以有<br>Foyn採用了一<br>捕該委員會(1) | 不含小型相符結果<br>你而壯麗的藍鯨可說是海中的巨人、縱有龐、<br>幅、體重達190公嗎(210美嗎)或以上。<br>,捕鯨者為了取得鯨脂而恣意獵殺。令籃鯨<br>見其觸體上方泛藍的色澤、而其拉丁語學名員<br>妙和las(類驗),意思就是說它們在連接上<br>星、但藍鯨差不多專門以捕食磷類為生。一備<br>致地捕獵及收穫牠們之前,這些龐大的動料<br>健專門設計,配備有魚文的汽船,用來捕捉<br>International Whaling Commission | 大的體型,其極應能力讓其屹立於動物界中,獨立自足,30米<br>藍鯨為現存體型最大並且最重的動物,縱然有無可匹敵的體重<br>錄乎凝緩絕種,但當中亦有其他導致藍鯨物種(一日變得激危約2)<br>Balaenoptera musculus。藍鯨讓屬於館日中的鬚鯨亞目<br>蜀的位置,有著如指甲根物質的流葉減,稱為鯨鬚,雖然亦會<br>或年的藍臉一天就能夠吃上四千萬隻硼糊,直至十九世紀未算<br>一直都在地球各大海洋中佔據著支配性的地位。1864年,挪<br>大型的鯨魚。自此便已發成千上萬的鯨魚遭受獵殺,直至196<br>)力禁止這種做法。 | ( <b>1</b><br>,但<br>案。董鲸<br>, 英語亦被<br>以少量的曉<br>, 技術的發<br>成人Svend<br>年 · 國際 | 模式:<br><b>1</b> 100% 符合 (從<br><u>Submitted to [</u> | 將高度相符處一起顯示 ❤<br>2017年05月24日 來的<br>Danielle's Test Accour | Change mo 合 合 合  |

٦

### 5. 跳出一個新的視窗·在新視窗內空白處按右鍵·選擇「列印」

| 🕖 Turnitin 原創性報告 - G | oogle Chrome                                                                                                    |                                                                                                    |                                                                                                    |             | - 🗆 🗙                                |                                    |
|----------------------|----------------------------------------------------------------------------------------------------|----------------------------------------------------------------------------------------------------|----------------------------------------------------------------------------------------------------|-------------|--------------------------------------|------------------------------------|
| turnitin.com/newr    | eport_printview.asp?eq=0&eb=0&esm=0&oid=1                                                                                                    | 522204882&sid=0&                                                                                                    | n=0&m=0&svr=48&r=                                                                                                    | 18.32211826 | 4165233⟨=zh_tw                       | ☆ 💿 🛡                              |
|                      | <i>通</i><br>turn <b>it</b> in <b>Turnitin</b> 原創性報告                                                                                                    |                                                                                                    |                                                                                                    |             | Ϋ́,                                  | e 內建                               |
| -                    | <u>論文比對</u> 經由 智泉國際iGroup Taiwan<br>從 TEST (TEST(20210209-20211231))                                                                                                    | 相似度指標<br><b>100%</b>                                                                                                    | 依來源標示相似度<br>Internet Sources:<br>出版物:                                                                                               | 0%<br>0%    | 1                                    | 似度                                 |
|                      | 已處理到 02-3月-2021 20:29 +08<br>代碼: 1522204882<br>字數: 445                                                                                                    |                                                                                                    | 學生文稿:                                                                                                    | 100%        | 上一頁(B)<br>下一頁(F)<br>重新戰入(R)          | Alt + 向左鍵<br>Alt + 向右鍵<br>Ctrl + R |
| -                    | <b>來源:</b> 1 100% match (從 2017年05月24日 來的學                                                                                                    | ■生文稿)                                                                                                    |                                                                                                    |             | 另存新檔(A)<br>列印(P)                     | Ctrl + S<br>Ctrl + P               |
|                      | Submitted to Danielle's Test Account on 文稿内文:                                                                                                    | 2017-05-24                                                                                                    |                                                                                                    |             | 為這個頁面建立 QR 副<br>翻譯成中文 (繁體)(          | 圖碼<br>(T)                          |
|                      | 1海中的巨人 雄偉而壯麗的藍鯨可說是<br>讓其屹立於動物界中。獨立自足。30<br>美噸)或以上。藍鯨為現存體型最大並<br>在20世紀初期。捕鯨者為了取得鯨腦而<br>有其他導致藍鯨物種今日變得瀕危的因<br>色澤,而其拉丁語學名是Balaenopter<br>目。英語亦被稱為baleen whales (顯<br>有着如指甲般物質的流蘇塊。稱為鯨釁<br>藍鯨差不多專門以捕食磷蝦為生。一條 | 海中的巨人、縱有龐<br>长(98尺)長的身軀<br>如且最重的動物。縱然<br>而恣意獵殺,令藍鯨夠<br>素。藍鯨的通用名<br>有 amusculus。藍鯨<br>診),意思就是說它<br>個,雖然亦會以少量的<br>新成年的藍鯨一天就創 | 大的體型,其適應能力<br>,體重達190公頃(210<br>為無可匹敵的體重,但<br>等一瀕臨絕種。但當中亦<br>背源自其軀體上方泛藍的<br>掌屬於鯨目中的頸鯨亞<br>(們在連接上顎的位置,<br>均樁腳類動物來果腹,但<br>1.夠吃上四千萬隻磷蝦。 |             | AdGuard 廣告封錄器<br>檢視網頁原始碼(V)<br>檢查(N) | Ctrl + U<br>Ctrl + Shift + I       |

#### 6. 目的地請選為「另存為 PDF」後按下儲存,即可下載純文字 PDF 報告

| 🕖 Turnitin 原創性報 | 告 - Google Chrome                                                                                                    |                                                                                                 |                                                                                                    |                  |            |                   | -                    |                | × |
|-----------------|----------------------------------------------------------------------------------------------------|-------------------------------------------------------------------------------------------------|----------------------------------------------------------------------------------------------------|------------------|------------|-------------------|----------------------|----------------|---|
| 🔒 turnitin.com/ | /newreport_printview.asp?eq                                                                                                    | =0&eb=0&e                                                                                       | esm=0&oid=1                                                                                                    | 152220488        | 82&sid=0&n | =0&m=0&svr=48&r=1 | 8.322118264165233&la | ang=zh_t       | w |
|                 | ②<br>turnitin Turnitin原創性報告                                                                                                    |                                                                                                 |                                                                                                    |                  |            | 列印                |                      | 1頁             | - |
|                 | <u>論文比較</u> 便由 智樂關聯(Group Taiwan<br>從 TEST (TEST(20200209-20211231))<br>已處理到 (02-3月-2021 20:29 +08<br>代碼: 1522204882<br>字數: 445                                                                                                    | 相似度指標<br>100%                                                                                   | <b>依束源標示相似度</b><br>Internet Sources:<br>出版物:<br>學生文明:                                                                                                    | 0%<br>0%<br>100% |            | 目的地               | 📔 另存為 PDF            | •              |   |
|                 | 來讀:                                                                                                    |                                                                                                 |                                                                                                    |                  |            | 網頁                | 全部                   | -              |   |
|                 | 1 100% match (從 2017年05月24日 來的時<br>Submitted to Danielle's Test Account on                                                                                                    | 學生又構)<br>2017-05-24                                                                             |                                                                                                    |                  |            |                   | +6                   |                |   |
|                 | 又横内文:                                                                                                    | 海山的巨人,绿石窗大                                                                                      | 「約請刑」其適應能力                                                                                                    | 4                |            | 配置                | 直回                   | •              |   |
|                 | 算死之位於時界中。軍立皇:-33<br>榮陽)以上。重動為南方總基最大<br>在20世紀初時,總載者了取得起贏<br>有其他國家重動軸理今日變得素近的<br>(他傳、再其位江寶學是最別akanopte<br>日,英語內裡兩為自己的一個一個一個一個<br>有者的同時和較明的正確。 福祉時<br>重量十九世紀末葉,技術的最份元素<br>的動物。重都是世紀文元海中已續<br>下oyni用了一個總門設計。起實與<br>成年上時的動意便要重。更至1965<br>Whaling Commission )才就止這種 | ※ ( 30.7) 長約3番,<br>並且最適的勤務4, 經然<br>活業量級) ◆重約4番,<br>市工業業業業業業業業業業<br>4000000000000000000000000000 | 建重量1962周(210<br>有角可可能的建立。但今年<br>第日其權量,力过速的<br>第日其權量,力过速的<br>「在運程上增的百里。<br>重於到中心情報之<br>「在運程上增的百里。<br>國際對物來異種。但<br>制成上百十萬集雜書,<br>臺融一一萬意思。<br>一一萬是人Swend<br>型的難象。自此便引致<br>International |                  |            | 顯示更多設定            | 儲存                   | <b>、</b><br>取消 |   |

7. 若要返回一般報告瀏覽方式:請點選左方「文件檢視工具」

| <u>preferences</u>                                                                              |                                                                                                    |                                                                                                    |                                        |                                                                                          |                  |
|-------------------------------------------------------------------------------------------------|----------------------------------------------------------------------------------------------------|----------------------------------------------------------------------------------------------------|----------------------------------------|------------------------------------------------------------------------------------------|------------------|
| turnitin<br><sup>原創供報告</sup><br>文件檢視工具                                                          | 已處理到: 02-3月-2021 20:29 +08<br>代碼: 1522204882<br>字數: 445<br>已提交: 1                                                                                                    | 論文比對<br>經由智泉國際iGroup Taiwan                                                                                                    |                                        | 相似度指標         100%         优本源標示相似度         Internet Sources:         近版物:         學生文稿: | 0%<br>0%<br>100% |
| 排除引用 排除参考書                                                                                      | 且 <u>不含小型相符結果</u>                                                                                                    |                                                                                                    |                                        | 模式: 將高度相符處一起顯示 🖌                                                                         | Change mode 📄 〕  |
| 海中的巨人 雄<br>98尺)長的身<br>在20世纪初期<br>耐通用名稱源<br>稱為baleen<br>腳類動物來果點<br>展仍未能足以3<br>Foyn採用了一<br>捕鲸委員會( | 備而壯麗的藍鯨可說是海中的巨人,縱有龐大<br>驅,體重達190公噸(210美噸)或以上,引<br>,捕鯨者為了取得鯨脂而恣意獵殺,令藍鯨幾<br>自其驅體上方泛藍的色澤,而其拉丁語學名是<br>Whales (緊鯨)。意思就是說它們在連接上<br>复,但藍鯨差不多專門以捕食磷蝦為生,一條<br>「較地捕獵及收穫地們之前,這些龐大的動物<br>- 總專門設計,配備有魚叉的汽船,用來捕捉式<br>International Whaling Commission | 的體型,其適應能力讓其屹立於動物界中,獨立自足。30米(<br>斷線為現存體型最大並且最重的動物,縦然有無可匹敵的體重,但<br>平瀕臨絕種。但當中亦有其他導致蓋線物種今日變得瀕危的因素。藍<br>Salaenoptera musculus。藍鯨葉屬於前日中的鬚鯨亞目,英語动<br>顏的位置,有者如指甲段物質的流葉境。稱為鯨腸。雖然亦會以少量的<br>成年的藍鯨一天就能夠吃上四千萬隻磷蝦。直至十九世紀末葉,技術的<br>一直都在地球各大海洋中佔據着支配性的地位。1864年,挪威人Sve<br><型的鯨魚。自此便引致成千上萬的鯨魚遭受獵殺,直至1966年,國<br>) 才禁止這種做法。 | 1<br>原<br>被<br>機構<br>5<br>發<br>nd<br>業 | 1 100% 符合 (從 2017年05月24日 來的學<br>Submitted to Danielle's Test Account                     | 主文稿)             |

8. 純文字 PDF 報告內容(包含作者姓名、文稿標題、上傳時間、百分比、相似處來源等資訊)

| 催天協会 (TEST (20210209-20211231))<br>已處理到 02-3月-2021 20:29 CST                                                                                                    | 相似度指標<br>100%                                                                      | internet Sources:<br>出版物:<br>學生文稿:                                                                   | 0%<br>0%<br>100%        |
|----------------------------------------------------------------------------------------------------|------------------------------------------------------------------------------------|----------------------------------------------------------------------------------------------------|-------------------------|
| 代碼: 1522204882<br>字數: 445                                                                                                    |                                                                                    |                                                                                                    |                         |
| 源:                                                                                                    |                                                                                    |                                                                                                    |                         |
| 1 100% match (從 2017年05月24日 來的                                                                                                    | 學生文稿)                                                                              |                                                                                                    |                         |
| Submitted to Danielle's Test Account or                                                                                                    | 1 2017-05-24                                                                       |                                                                                                    |                         |
|                                                                                                    |                                                                                    |                                                                                                    |                         |
| 稿內文:                                                                                                    |                                                                                    |                                                                                                    |                         |
| 稿內文:                                                                                                    | 是海中的巨人・縱有」                                                                         | 龐大的體型・其適應能力                                                                                          | ,                       |
| 稿內文:<br>1海中的巨人 雄偉而壯麗的監鯨可說:<br>讓其屹立於動物界中 ·獨立自足 · 30                                                                                                    | 是海中的巨人・縱有」<br>米( 98尺)長的身躺                                                          | 龍大的體型・其適應能力<br>≣・體重達190公噸( 21                                                                        | )<br>0                  |
| 稿内文:<br>1海中的巨人 雄偉而壯麗的藍鯨可說:<br>讓其屹立於動物界中,獨立自足。30<br>美頓)或以上,藍餘獨只容體型最大                                                                                              | 是海中的巨人・縱有」<br>米(98尺)長的身躺<br>並且最重的動物。縱<br>○→→→₩20                                   | 龐大的體型→其適應能力<br>■→體重達190公噸(21<br>然有無可匹敵的體重→個                                                          | ]<br>0<br>≝             |
| 稿内文:<br>1海中的巨人 雄偉而壯麗的藍鯨可說:<br>讓其屹立於動物界中,獨立自足。30<br>美晴)或以上,藍鯨為現存體型最大<br>在20世紀初期,捕鯨者為了取得鯨脂<br>在其他感致點的時度。2日總導為公                                                     | 是海中的巨人,縱有」<br>米(98尺)長的身躺<br>並且最重的動物。縱<br>而恣意獵殺,令藍鯨                                 | 龍大的體型。其適應能力<br>副,體重達190公噸(21)<br>然有無可匹敵的體重,但<br>幾乎濒臨絕種。但當中7<br>調達自己總種種。亡活話。                          | 〕<br>0<br>旦<br>亦        |
| 稿内文:<br>1海中的巨人 雄偉而壯麗的藍鯨可說:<br>讓其屹立於動物界中,獨立自足。30<br>美晴)或以上,藍鯨為現存體型最大<br>在20世紀初期,捕鯨者為了取得鯨脂<br>有其他導致藍鯨物種今日變得瀕危的<br>色澤,而其約丁節學名異Balageopt                             | ≧海中的巨人,縱有<br>米(98尺)長的身躺<br>並且最重的動物。緩<br>而恣意獵殺,令藍鯨<br>因素。藍鯨的通用名<br>zca musculue, 藍刻 | 離大的體型·其適應能力<br>■,體重達190公頃(21<br>然有無可匹敵的體重・但<br>幾乎濒臨絕種。但當中⊽<br>稱源自其輻體上方泛藍<br>總屬於約日中的環驗管               | 〕<br>0<br>旦<br>亦        |
| 稿内文:<br>1海中的巨人 雄偉而壯麗的藍鯨可說:<br>讓其屹立於動物界中,獨立自足。30<br>美晴)或以上,藍鯨為現存體型最大<br>在20世紀初期,捕鯨者為了取得鯨脂<br>有其他導致藍鯨物種今日變得瀕危的<br>色澤,而其拉丁語學名是Balaenopt<br>日, 英語亦被羅為baleon whales ( | 2. 2 2 2 2 2 2 2 2 2 2 2 2 2 2 2 2 2 2                                             | 和大的體型。其適應能力<br>動體重達190公頃(21<br>然有無可匹敵的體重,但<br>幾乎源臨絕種。但當中7<br>稱源自其輻體上方泛藍<br>諸屬於鯨目中的鬚鯨亞<br>空們在補握上類的情質。 | 〕<br><b>0</b><br>旦<br>尓 |

如果操作上有疑問或有需要協助之處,煩請您將截圖畫面來信提供給我們: 智泉國際事業有限公司 Tel: (02)2571-3369#207 或 202 Email: <u>service@igrouptaiwan.com</u>